## WKLEIĆ LINK DO PRZEGLĄDARKI, BĄDŹ KLIKNĄĆ NA LINK PODANY W TREŚCI MAILA

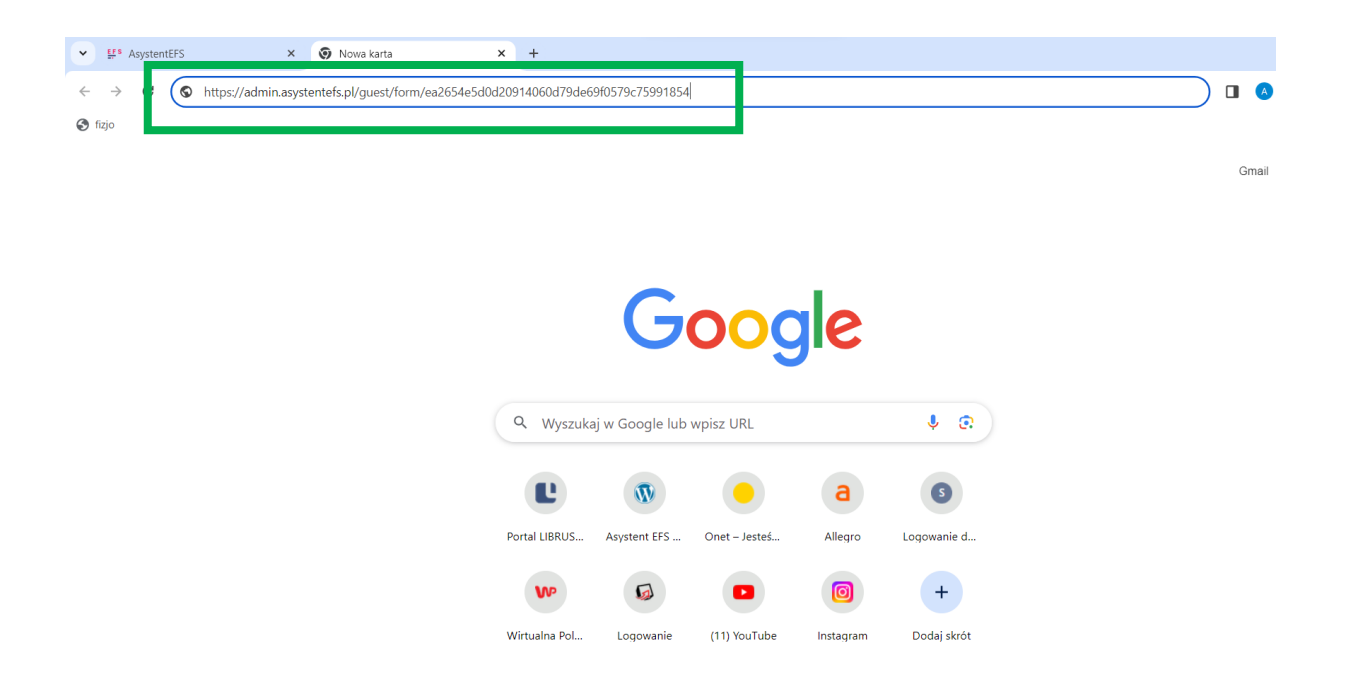

UZUPEŁNIĆ DANE: IMIĘ, NAZWISKO, EMAIL, POTWIERDZIĆ WYRAŻENIE ZGODY NA PRZETWARZANIE DANYCH W ZWIĄZKU Z PRZYSTĄPIENIEM DO PROJEKTU

| ← → C 😘 admin.asystentefs.pl/guest/form/b2079cbb43a010a8e34c969c19a80730ad4d8b0a | ब रू न 📵 :                                 |
|----------------------------------------------------------------------------------|--------------------------------------------|
| ASYSTENT EFS                                                                     |                                            |
|                                                                                  |                                            |
|                                                                                  |                                            |
| FORMULAR2                                                                        | ZGLOSZENIOWY DO PROJEKTU                   |
| "Gmina Brusy stawia na                                                           | rzedszkolaków" nr FEPM 05 07-4Z.00-0045/23 |
|                                                                                  | (Dziecko)                                  |
|                                                                                  |                                            |
| Nazwisko*                                                                        |                                            |
| Imię*                                                                            |                                            |
| Emai*                                                                            |                                            |
| Wyraż n zgodę na przetwarzanie danych osobowych dla potrzeb systemu              |                                            |
| Obowi ek informacyjny administratora danych osobowych                            |                                            |
|                                                                                  | Wypelnij formularz                         |
|                                                                                  |                                            |
|                                                                                  |                                            |
|                                                                                  |                                            |

## WYBRAĆ POLE "WYPEŁNIJ FORMULARZ"

| ← → C stadmin.asystentefs.pl/guest/form/b2079                      | bb43a010a8e34c969c19a80730ad4d8b0a                                  | ९ 🛧 生 🕕 ः          |
|--------------------------------------------------------------------|---------------------------------------------------------------------|--------------------|
| ASYSTENT EFS                                                       |                                                                     |                    |
|                                                                    |                                                                     |                    |
|                                                                    |                                                                     |                    |
|                                                                    | FORMULARZ ZGŁOSZENIOWY DO PROJEKTU                                  |                    |
|                                                                    | "Gmina Brusy stawla na przedszkolaków" nr FEPM 05 07-iZ.00-004/5/23 |                    |
|                                                                    | (Dziecko)                                                           |                    |
|                                                                    |                                                                     |                    |
| Nazwisko*                                                          |                                                                     |                    |
| Imię*                                                              |                                                                     |                    |
| Email*                                                             |                                                                     |                    |
| • Wyrażam zgodę na przetwarzanie danych osobowych dla potrzeb syst | emu                                                                 |                    |
| Obowiązek informacyjny administratora danych osobowych             |                                                                     | Wypeinij formularz |
|                                                                    |                                                                     |                    |
|                                                                    |                                                                     |                    |
|                                                                    |                                                                     |                    |

POJAWI SIĘ FORMULARZ REKRUTACYJNY – NALEŻY WYPEŁNIĆ WSZYTSKIE POLA FORMULARZA

## NALEŻY PODAĆ DANE DZIECKA

| ▼ U <sup>s</sup> AsystentEFS × U <sup>s</sup>        | AsystentEFS       | +                                                                                | - 0 x                                                                                |
|------------------------------------------------------|-------------------|----------------------------------------------------------------------------------|--------------------------------------------------------------------------------------|
|                                                      |                   |                                                                                  |                                                                                      |
| ← → C s admin.asystentets.pl/ge                      | enerate/form/3911 |                                                                                  | Q 🏠 🔲 🔥 Dokoncz aktualizację :                                                       |
| ASYSTENT EFS                                         |                   |                                                                                  | 🔶 💠 🗛 A (A) (A) (A) Załogowano jako DDD DDD 🎄                                        |
| Miejsce na poradnik dotyczący wypełniania formularzy |                   |                                                                                  |                                                                                      |
|                                                      |                   |                                                                                  |                                                                                      |
|                                                      |                   | FORMULARZ ZGŁOSZENIOWY DO                                                        | PROJEKTU – UCZEŃ / UCZENNICA                                                         |
|                                                      |                   | w ramach projektu "Gmina Łomazy stawia                                           | n ae edukację" nr FELU 10.03-łZ.00-0154/23                                           |
|                                                      |                   | współfinansowanego ze środków Europejsk<br>w ramach Programu Regionalnego Fundus | Aldego Funduszu Społecznego Pau ( EFS-)<br>sze Europejskie dla Lubetskiego 2021-2027 |
|                                                      |                   |                                                                                  |                                                                                      |
|                                                      |                   |                                                                                  |                                                                                      |
| Dana uzantoika uzantoizaki                           |                   |                                                                                  |                                                                                      |
| Dane ucersumkaruczesunczki                           |                   |                                                                                  |                                                                                      |
|                                                      |                   | Obywatelstwo*                                                                    | Obywatelistwo polskie *                                                              |
|                                                      |                   | Rodzaj uczestnika*                                                               | -Wybierz odpowiedź-                                                                  |
|                                                      |                   | Imię (imiona)*                                                                   |                                                                                      |
|                                                      |                   | Nazwisko*                                                                        | 000                                                                                  |
|                                                      |                   | PESE!                                                                            |                                                                                      |
|                                                      |                   | 1 Kotak                                                                          |                                                                                      |
|                                                      |                   | Wykształcenie*                                                                   | Srednie I stopnia lub nźsze (ISCED 0-2) *                                            |
|                                                      |                   | Wiek (w chwiii przystąpienia do projektu)*                                       |                                                                                      |
|                                                      |                   | Klasa*                                                                           |                                                                                      |
|                                                      |                   |                                                                                  |                                                                                      |
| Dane teleadresowe uczestnika                         |                   |                                                                                  |                                                                                      |

## ZAAKCEPTOWAĆ REGULAMIN, OŚWIADCZENIE, DEKLARACJĘ I WYBRAĆ POLE "ZAPISZ"

| ← → C S admin.asystentefs.pl/generate/form/12938                                                                                                    | ० 🕁 🕹 🕘 :                                            |
|----------------------------------------------------------------------------------------------------|------------------------------------------------------|
| SYSTENT EFS                                                                                                    | 🔶 :: AAA (A) 🔕 🐼 Zalogowano jako Jaskowska Justyma 🛔 |
| łkejsce na poradnik dotyczący wypełniania formularzy                                                                                                    |                                                      |
| processivenumg cygonini z usamig z vini r v migi z vi o teku poči rodo dna zgloni z typoni z visporopecieni m v migi po rodo teku poči rodo dna zgloni z visporopecieni m v mili so obolovich i vi sprave<br>(UE) 2016679 z dnia 27 kwietnia 2016 r. vi spravle otnom odo fizzychy z vispozi z počiavaranime dnavpodo obolovich i vi sprave<br>svobodnego przepływu lakich danych oraz uchylenia dytektywy 95/46/WE (RODO) * | 94.                                                  |
| Wstępna deklaracja wyboru formy wsparcia                                                                                                    |                                                      |
| Deklaruję chęć uczestnictwa w następującym wsparciu projektu *                                                                                                    | Przedszkole nr 1 w Brusach                           |
| Dodatkowe zajęcia wyrównujące szanse edukacyjne dzieci w zakresie stwierdzonych deficytów                                                                                                    | так                                                  |
| Dodatkowe zajęcia ukierunkowane na rozwój kompetencji kluczowych u dzieci                                                                                                    | zajęcia teatraine                                    |
|                                                                                                    | ✓ kompetencje spoleczne                              |
|                                                                                                    | Zajęcia ruchowe                                      |
| Kształtowanie kompetencji kluczowych - wyjazdy edukacyjne                                                                                                    | так *                                                |
| Akceptuję postanowienia regularninu                                                                                                    | Zapisz kopię robecz Zapisz                           |
| Akceptuję Oświadczenie Uczestnika Projektu                                                                                                    |                                                      |
| Akceptuję Deklaracja uczestnictwa w Projekcie                                                                                                    |                                                      |
| Akceptuję Zgoda na wykorzystanie wiżerunku Uczesti ał Uczestniczki Projektu                                                                                                    |                                                      |
|                                                                                                    |                                                      |
| © 2024 AsystentEFS                                                                                                    | Crafted with                                         |

PO ZAPISANIU FORMULARZA POJAWI OKNO Z MOŻLIWOŚCIĄ POBRANIA FORMULARZA W FORMACIE PDF

Można wydrukować Formularz zgłoszeniowy, podpisać w miejscach wskazanych na podpis i dostarczyć do Biura projektu

Bądź

Pobrać Formularz i podpisać Profilem Zaufanym.

| ← → C 😁 admin.asystent                                                                                                    | tefs.pl/front/forms                                         | Q (9 🛧 🕹 🔕                                                                                  |
|----------------------------------------------------------------------------------------------------|-------------------------------------------------------------|---------------------------------------------------------------------------------------------|
|                                                                                                    |                                                             | <ul> <li>AAA (A) (A) (A) (A) Zalogowano jako Jaskowska Just</li> </ul>                      |
| iejsce na poradnik dotyczący wypelniania form                                                                                    | ularzy                                                      |                                                                                             |
| Formularze                                                                                                    |                                                             | Wypołnij kolojny<br>termalar da projeku<br>"Szabion - formularz uszastraka Brasy (Dziecko)" |
| Szablon - formularz ucze<br>Dotyczy projektu:<br>Omina Brusy stawia na przedszkoł<br>Formularz otwany ed:<br>Formularz zamykany: | estnika Brusy (Dziecko)<br>aków<br>01.05.2024<br>30.08.2025 |                                                                                             |
| Uvystrada<br>do podpiel                                                                                                    | Operacje                                                    |                                                                                             |
|                                                                                                    |                                                             |                                                                                             |